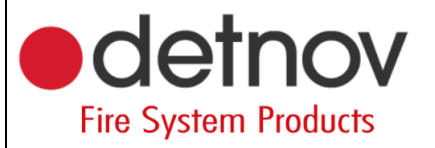

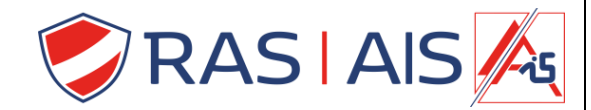

# Detnov 150 reeks

# Benoemen van componenten / Zones

- 1 <u>Componenten een naam geven</u>
  - 1. Lees je centrale binnen.
  - 2. Dubbelklik in de kolom van "Device description" op het component die je wilt wijzigen van naam.
  - 3. Wijzig de naam.
  - 4. Druk op "Enter".
  - 5. Doe dit nu voor alle componenten.

| 🔴 so   | CD-150          |            |           |                      |      | -                | × | 🔴 SCD-150            |             |           |                    |      |                 | _ | × |
|--------|-----------------|------------|-----------|----------------------|------|------------------|---|----------------------|-------------|-----------|--------------------|------|-----------------|---|---|
| File V | iew Configurati | on Help    |           |                      |      |                  |   | File View Configurat | tion Help   |           |                    |      |                 |   |   |
|        | 🖥 📍 📲 🔛         | 13 6 1     | 1         | 😢 🔚 🔚 🍭              |      |                  |   | 📲 📲 📑 📫              |             | 🛛 🖾 🏚     | 😢 🔚 🔚 🔍            |      |                 |   |   |
| _      |                 |            |           |                      |      |                  |   |                      |             |           |                    |      |                 |   |   |
| Ele    | ments Event     | s Logic er | vents     |                      |      |                  |   | Elements Even        | nts Logic e | vents     |                    |      |                 |   |   |
|        |                 |            |           |                      |      |                  |   |                      |             |           |                    |      |                 |   |   |
| 1      | Panel/Loop      | Address    | Type      | Device description   | Zone | Zone description |   | Panel/Loop           | Address     | Type      | Device description | Zone | Zone descriptio | n |   |
| •      | Ras security    | ,          |           |                      |      |                  |   | <br>✓ I Ras securit  | tv          |           |                    |      |                 |   |   |
| - 1    | V 🕹 Loop 1      |            |           |                      |      |                  |   | V 🕹 Loop 1           | ~           |           |                    |      |                 |   |   |
| - 1    | •               | 1          | Opto-Heat | Detector 1           | 1    | Detectoren       |   | •                    | 1           | Opto-Heat | Support            | 1    | Detectoren      |   |   |
| - 1    | €-              | 2          | Opto-Heat | t lei om             | 1    | Detectoren       |   | <br>0                | 2           | Opto-Heat | :                  | 1    | Detectoren      |   |   |
|        | 6               | 3          | Optical   | Lokaal               | 1    | Detectoren       |   | <br>6                | 3           | Optical   |                    | 1    | Detectoren      |   |   |
|        | €               | 4          | Optical   | Magazijn             | 3    | Bijbouw          |   | 6                    | 4           | Optical   |                    | 3    | Bijbouw         |   |   |
|        | 6               | 10         | Heat      | Magazijn 2           | 3    | Bijbouw          |   | 6                    | 10          | Heat      |                    | 3    | Bijbouw         |   |   |
|        | 💙 🔥 Loop 2      |            |           |                      |      |                  |   | 🗸 🔹 Loop 2           |             |           |                    |      |                 |   |   |
|        | 10              | 1          | Q put     | Deurmagneten         | 2    | Uitgangen        |   | 8                    | 1           | Output    |                    | 2    | Uitgangen       |   |   |
|        | 10              | 2          | Output    | Besam                | 2    | Uitgangen        |   | - 10                 | 2           | Output    |                    | 2    | Uitgangen       |   |   |
|        | 10              | 3          | Output    | Brandalarm           | 2    | Uitgangen        |   | <br>8                | 3           | Output    |                    | 2    | Uitgangen       |   |   |
|        | 10              | 4          | Output    | Voeding elektromagne | 2    | Uitgangen        |   | <br>10               | 4           | Output    |                    | 2    | Uitgangen       |   |   |
|        | 部               | 5          | Output    | Vrij                 | 2    | Uitgangen        |   | 8                    | 5           | Output    |                    | 2    | Uitgangen       |   |   |
|        |                 |            |           |                      |      |                  |   |                      |             |           |                    |      |                 |   |   |
|        |                 |            |           |                      |      |                  |   |                      |             |           |                    |      |                 |   |   |
|        |                 |            |           |                      |      |                  |   |                      |             |           |                    |      |                 |   |   |
|        |                 |            |           |                      |      |                  |   |                      |             |           |                    |      |                 |   |   |
|        |                 |            |           |                      |      |                  |   |                      |             |           |                    |      |                 |   |   |
|        |                 |            |           |                      |      |                  |   |                      |             |           |                    |      |                 |   |   |
|        |                 |            |           |                      |      |                  |   |                      |             |           |                    |      |                 |   |   |
|        |                 |            |           |                      |      |                  |   |                      |             |           |                    |      |                 |   |   |
|        |                 |            |           |                      |      |                  |   |                      |             |           |                    |      |                 |   |   |
|        |                 |            |           |                      |      |                  |   |                      |             |           |                    |      |                 |   |   |

#### 2 <u>Componenten onderverdelen in zones</u>

### 2.1 <u>Wat is hiervan het nut</u>

Persoonlijk verdeel ik mijn systeem op in zones om het te vereenvoudigen en een gemakkelijk overzicht te hebben voor de eindklant maar ook naar onderhoud toe ( zo kan je bijvoorbeeld zeggen van ik plaats alle sturingen in een zone, wanneer er onderhoud wordt uitgevoerd mogen deze sturingen niet activeren dan kan je deze simpelweg allemaal tegelijkertijd uit dienst zetten ).

#### 2.2 Programmatie

- 1. Dubbelklik in de kolom van "Zone" op het component die je wilt wijzigen van zone.
- 2. Geef een nummer in (1 250).
- 3. Dubbelklik in de kolom van "Zone Descrition" om de zone een naam te geven.
- 4. Plaats nu alle componenten in de gewenste zone / maak extra zones aan.
- 5. Verstuur de programmatie naar de centrale.

| SCD-1     | 50           |            |           |                    |      | -                | × | 🔴 SCD-150             |           |           |                    |      | -                | - 🗆 | × |
|-----------|--------------|------------|-----------|--------------------|------|------------------|---|-----------------------|-----------|-----------|--------------------|------|------------------|-----|---|
| File View | Configurati  | ion Help   |           |                    |      |                  |   | File View Configurati | on Help   |           |                    |      |                  |     |   |
|           |              |            | - EI -    |                    |      |                  |   | <b>SSSSSSSSSSSSS</b>  | E1 🛖 E    | 9 Pl 👌 🖌  | n 🗖 🗖 🖉            |      |                  |     |   |
|           | e 🖬 🗉        | lii 🕓 🛛    | e ne 🛃    | 💟 🖬 🖬 🔜            |      |                  |   |                       |           |           | of 100 100         |      |                  |     |   |
| Elements  | s Event      | s Logic ev | vents     |                    |      |                  |   | Elements Event        | s Logic e | vents     |                    |      |                  |     |   |
| Panel     | /Loop        | Address    | Туре      | Device description | Zone | Zone description |   | Panel/Loop            | Address   | Туре      | Device description | Zone | Zone description |     |   |
| ✓ ■       | Ras security | v          |           |                    |      |                  |   | 🗸 📰 Ras securit       | <i>i</i>  |           |                    |      |                  |     |   |
| ~         | Loop 1       |            |           |                    |      |                  |   | 🗸 💠 Loop 1            |           |           |                    |      |                  |     |   |
|           | •            | 1          | Opto-Heat | Support            | 1    | Detectoren       |   | •                     | 1         | Opto-Heat | Support            | 1    | Detectoren       |     |   |
|           | 6            | 2          | Opto-Heat |                    | 1    | Detectoren       |   | €                     | 2         | Opto-Heat |                    | 1    | Detectoren       |     |   |
|           | 6            | 3          | Optical   |                    | 1    | Detectoren       |   | 6                     | 3         | Optical   |                    | 1    | Detectoren       |     |   |
|           | •            | 4          | Optical   |                    | 3    | Bijbouw          |   | €                     | 4         | Optical   |                    | 3    | Bijbouw          |     |   |
|           | 6            | 10         | Heat      |                    | 3    | Bijbouw          |   | •                     | 10        | Heat      |                    | 3    | Bijbouw          |     |   |
| ~         | Loop 2       |            |           |                    |      |                  |   | 🗸 💠 Loop 2            |           |           |                    |      |                  |     |   |
|           | 10           | 1          | Output    |                    | 2    | Uitgangen        |   | 8                     | 1         | Output    |                    | 2    | Uitgangen        |     |   |
|           | 题            | 2          | Output    |                    | 2    | Uitgangen        |   | 8                     | 2         | Output    |                    | 2    | Uitgangen        |     |   |
|           | 10           | 3          | Output    |                    | 2    | Uitgangen        |   |                       | 3         | Output    |                    | 2    | Uitgangen        |     |   |
|           | 10           | 4          | Output    |                    | 2    | Uitgangen        |   | 8                     | 4         | Output    |                    | 2    | Uitgangen        |     |   |
|           | Ð            | 5          | Output    |                    | 2    | Uitgangen        |   | 5                     | 5         | Output    |                    | 2    | Uitgangen        |     |   |
|           |              |            |           |                    |      |                  |   |                       |           |           |                    |      |                  |     | _ |

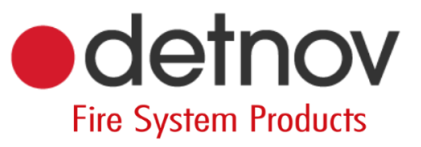

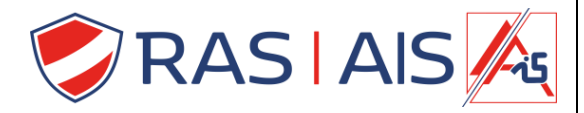

### 3 Opmerking

Bovenstaande manier is de snelste manier om de componenten te benoemen / zones te benoemen. Een 2<sup>e</sup> (iets langere) manier is door het op volgende manier te doen:

- 1. Rechtermuisknop op de lijn die je wenst aan te passen > "Edit".
- 2. Er verschijnt een pop u scherm.
  - a. Type : detector type ( niet aanpassen ).
  - b. Description: Naam van het component.
  - c. "checkbox" Enable: hier kan je het component programmatisch in of uitschakelen.
  - d. Zone: zone nummer.
  - e. Zone Description: Naam van de zone.

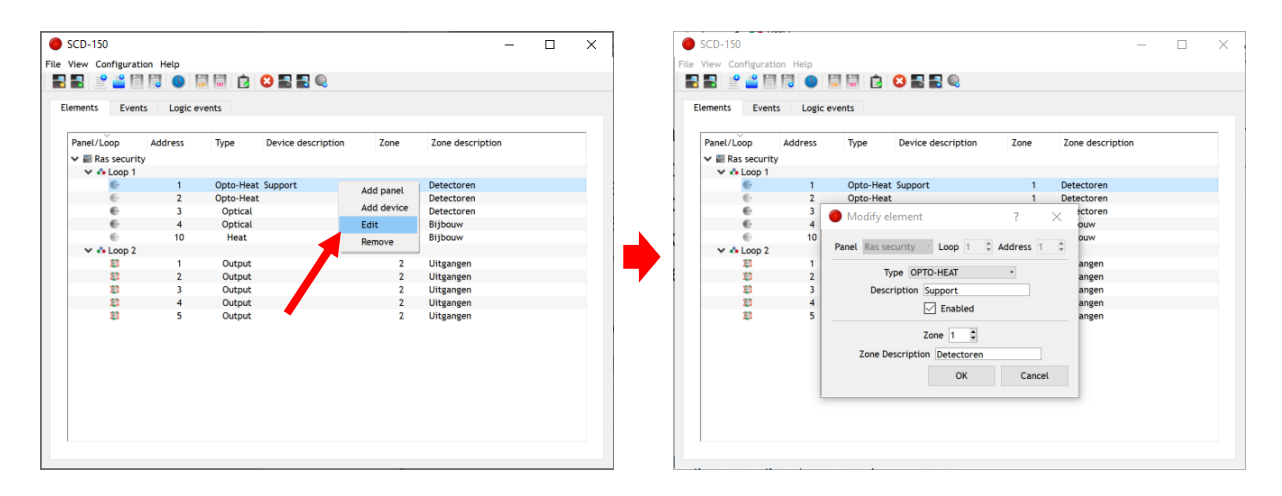